Les tutos de GeoNat'îdF

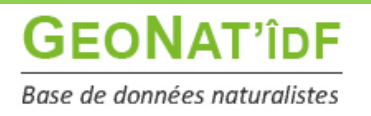

Publication : 17/03/2022

# Visualiser les données contenues dans la base Module Synthèse

GeoNat'îdF vous permet de visualiser l'ensemble des données saisies ou importées dans la base de données régionale à leur maximum de précision, pour la majorité des données le point.

Le module de visualisation des données de l'outil GeoNature est le **module Synthèse**. Ce module vous permet de rechercher et consulter les données provenant du module « Saisir des observations », mais également les données importées dans l'outil via le module Import et celles saisies dans les futurs modules de saisie des données protocolées.

Il vous permet également d'exporter vos propres données et celles de votre structure, si vous êtes référent(e) d'une structure, mais ne permet pas l'export de l'ensemble des données de la base. Une demande d'export doit être adressée aux administrateurs de la base en suivant la démarche décrite ici : <u>https://geonature.arb-idf.fr/faire-une-demande-dexport-de-donnees</u>.

Après avoir **saisi votre login et votre mot de passe**, vous accédez à la **page d'accueil** de l'outil de saisie et restitution des données naturalistes franciliennes :

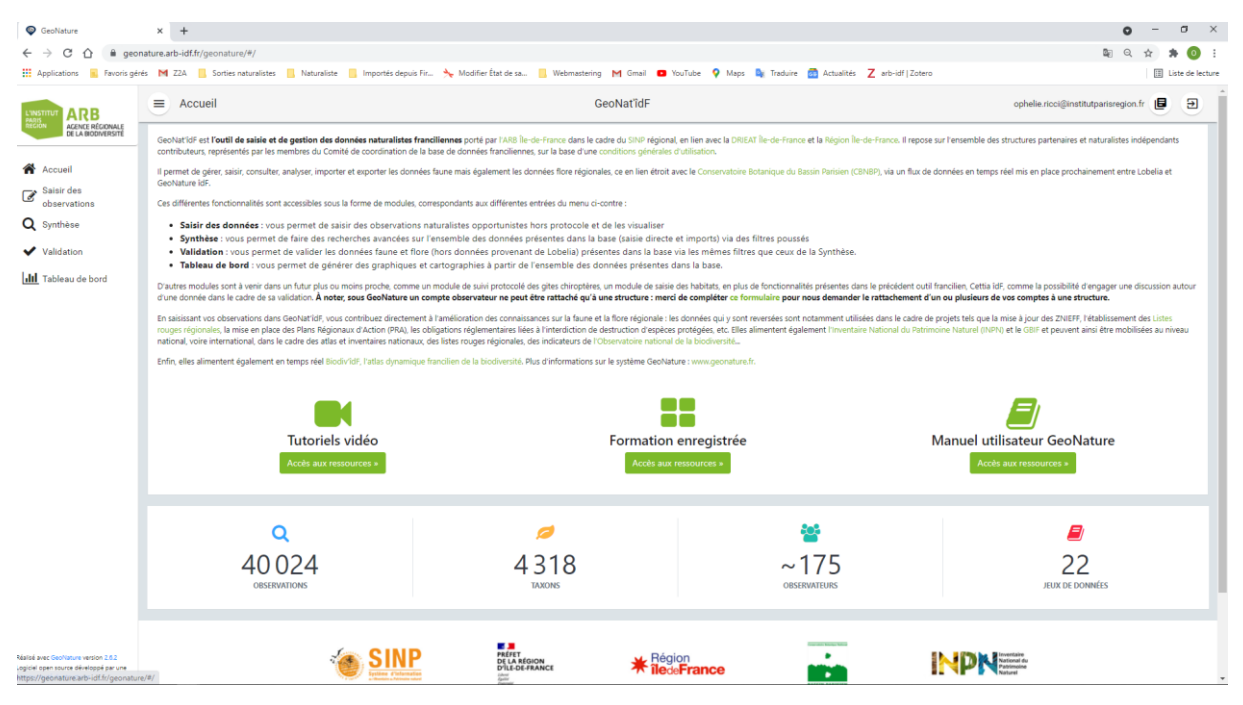

Depuis le menu à gauche, cliquer sur le bouton Synthèse :

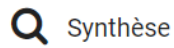

La page principale de la Synthèse est composée de 3 blocs :

- Rechercher dans les résultats
- Visualiser les résultats sur la carte
- Visualiser les résultats en liste

**Rechercher** 

# Carte des résultats

### Liste des résultats

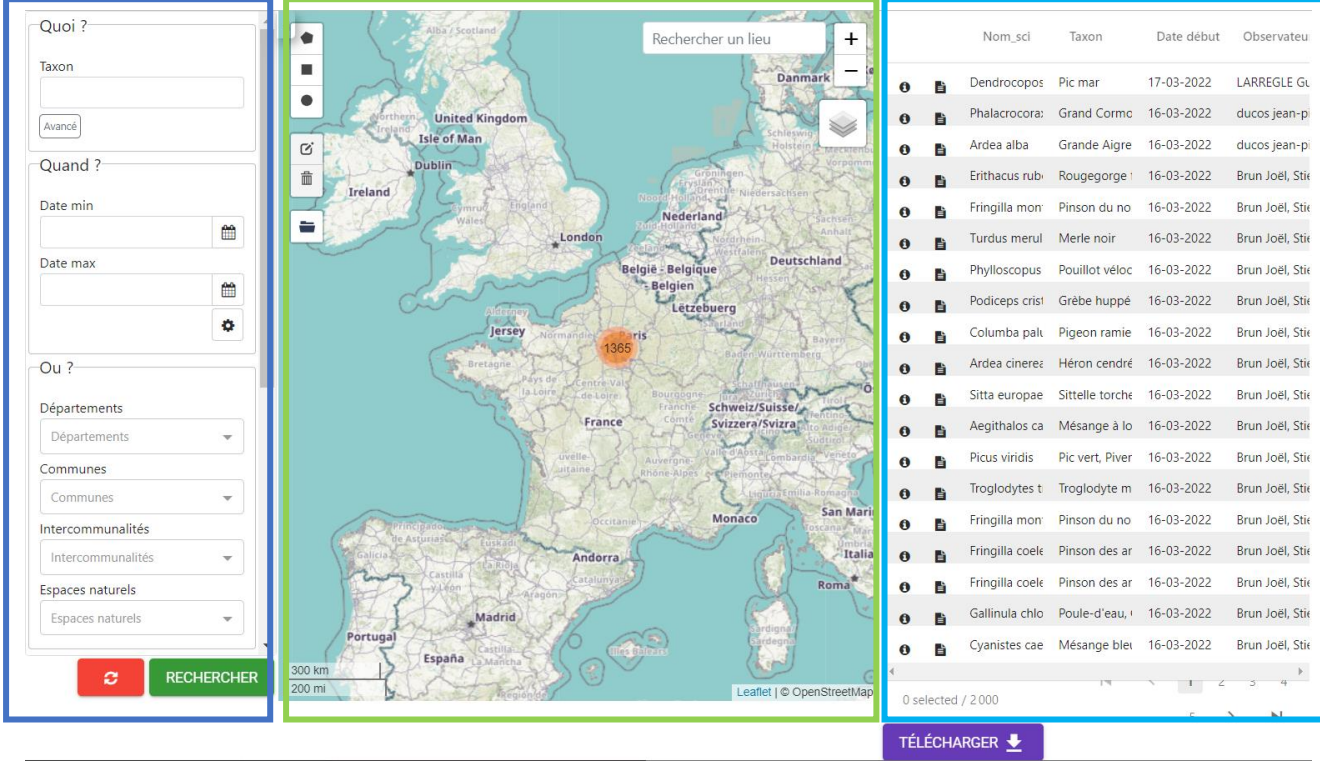

Par défaut, la synthèse affiche les 2 000 observations les plus récentes (date de l'observation). Il est possible d'accéder aux données souhaitées en appliquant un ensemble de filtres.

À tout moment :

- le bouton
   vous permet de vider l'ensemble des filtres complétés.
   RECHERCHER
- Le bouton
   TÉLÉCHARGER
- Le bouton \_\_\_\_\_\_ vous permet de télécharger vos données, ou celles de votre structure si vous êtes référent(e) d'une structure, issues du résultat de la recherche

### 1. Rechercher des observations

### a) Filtrer les données géographiquement

Il y a 3 façons de filtrer géographiquement les données :

• en sélectionnant une commune

- en dessinant une zone sur la carte à l'aide des outils de dessin (rectangle, polygone ou cercle)
- en important un fichier de la zone

#### - Filtrer par commune :

Dans le panneau filtre :

- cliquez sur le champ Communes
- saisissez les premières lettre de la commune ou des communes sur laquelle/lesquelles vous souhaitez filtrer les données
- sélectionnez la ou les commune(s) souhaitée(s)

| Communes                   |          |                                 |
|----------------------------|----------|---------------------------------|
| fontai                     | ×        |                                 |
| Bellefontaine (95)         | <b>^</b> |                                 |
| Clairefontaine-en-Yvelines | (78)     |                                 |
| Clos-Fontaine (77)         |          |                                 |
| Fontainebleau (77)         |          |                                 |
| Fontaine-Fourches (77)     |          | Communes                        |
| Fontaine-la-Rivière (91)   |          | × Fontainebleau (77)            |
| Fontaine-le-Port (77)      |          | × Moret-Loing-et-Orvanne (77) × |
|                            | -        |                                 |

La manipulation est la même dans le cas d'un filtrage par département, par intercommunalité ou par espaces naturels :

|                      | Espaces naturels         |  |  |  |
|----------------------|--------------------------|--|--|--|
|                      | × Grand Voyeux           |  |  |  |
| Départements         | × Marais de Larchant × 💌 |  |  |  |
| × Seine-et-Marne × - | 1                        |  |  |  |

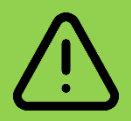

Ne pas coupler les filtres de recherche du bloc « Où » (exemple : un département ET une commune du département en question). Ce type de recherche ne renvoie aucun résultat.

No data to display

#### - Filtrer en dessinant une zone sur la carte :

En haut à gauche de la carte, choisir un outil de dessin (rectangle, polygone ou cercle) et réaliser votre sélection :

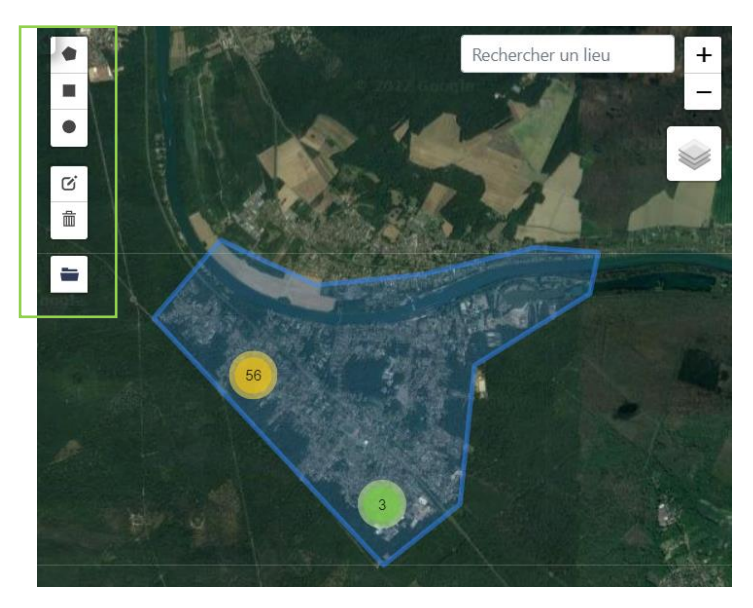

Puis n'oubliez pas de cliquer sur le bouton Rechercher pour valider votre zone de recherche.

RECHERCHER

#### - Filtrer à partir d'un fichier GPX, KML ou GeoJSON

Comme dans le module « Saisir des observations », il vous est possible d'importer une/des zone(s) de sélection :

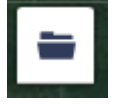

# b) Filtrer les données via la taxonomie (espèce, genre, groupes taxonomiques, statuts de rareté, etc...)

Vous pouvez également rechercher les données en utilisant des critères taxonomiques, en recherchant soit sur un taxon ou un groupe taxonomique en particulier, soit en se basant sur des critères taxonomiques (statut de protection, attributs, etc)

#### - Recherche simple

Dans le panneau « Quoi », cliquez sur le champ taxon, saisissez les premières lettres du ou des taxons souhaités et sélectionnez le/les :

| Quoi ?                     |                             |                                                       |                                      |
|----------------------------|-----------------------------|-------------------------------------------------------|--------------------------------------|
| Taxon                      |                             |                                                       | Quoi ?                               |
| bufo b                     |                             |                                                       | Taxon                                |
|                            |                             |                                                       | triturus                             |
| Buto buto = Buto buto (Lin | Quoi ?                      | Quoi ?                                                | Triturus = <i>Triturus Rafinesc</i>  |
| Bufo = Bufo Garsault, 176₂ | Taxon                       | Taxon                                                 | Triturus cristatus x T. marm         |
| Bufo spinosus = Bufo spine |                             |                                                       | Triton = <i>Triturus Rafinesqu</i>   |
| Juncus bufonius = Juncus   | Taxon(s) recherché(s):      | Taxon(s) recherché(s):<br>Bufo bufo (Linnaeus, 1758)× | Triturus cristatus = <i>Triturus</i> |
| Crapaud commun (Le) = B    | Bufo bufo (Linnaeus, 1758)× | Rana temporaria Linnaeus,                             | Triturus marmoratus = <i>Trit</i>    |
| Otidea bufonia = Otidea b  | Avancé                      | 1/58                                                  | Triton crêté (Le) = <i>Triturus</i>  |
|                            |                             | Avance                                                | <u> </u>                             |

#### - Recherche avancée

Pour accéder aux autres filtres concernant la taxonomie, dans le bloc « Quoi », cliquez sur :

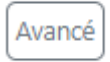

Vous pouvez ensuite :

- Sélectionner un ou des groupes taxonomiques en déroulant l'arbre taxonomique
- Sélectionner un ou des regroupements taxonomiques définis par l'INPN (Groupe 2 INPN)
- Filtrer via les statuts des Listes rouges nationales et régionales
- Filtrer sur des attributs spécifiés dans TaxHub : pour le moment **statuts de rareté**, et par la suite statuts de protection, statut Znieff, enjeu prioritaire, ...

| Filtres taxonomiques avancés                                    | ×                 |
|-----------------------------------------------------------------|-------------------|
| Rechercher un rang taxonomique (nom latin - au dessus du genre) |                   |
|                                                                 |                   |
| Arbre taxonomique >                                             |                   |
| Liste rouge UICN                                                |                   |
|                                                                 | Ŧ                 |
| Habitat                                                         |                   |
|                                                                 | •                 |
| Groupe 2 INPN                                                   |                   |
|                                                                 | ▼                 |
| Attributs taxhub                                                |                   |
| Liste rouge IDF                                                 |                   |
|                                                                 | ~                 |
| Statut de rarete IDF                                            |                   |
| -                                                               | ~                 |
|                                                                 |                   |
|                                                                 | Valider et fermer |

### c) Autres filtres

Vous pouvez également filtrer les données :

- sur une date ou une période donnée
- sur un ou plusieurs observateur(s)
- sur une étude = un jeu de données ou un cadre d'acquisition

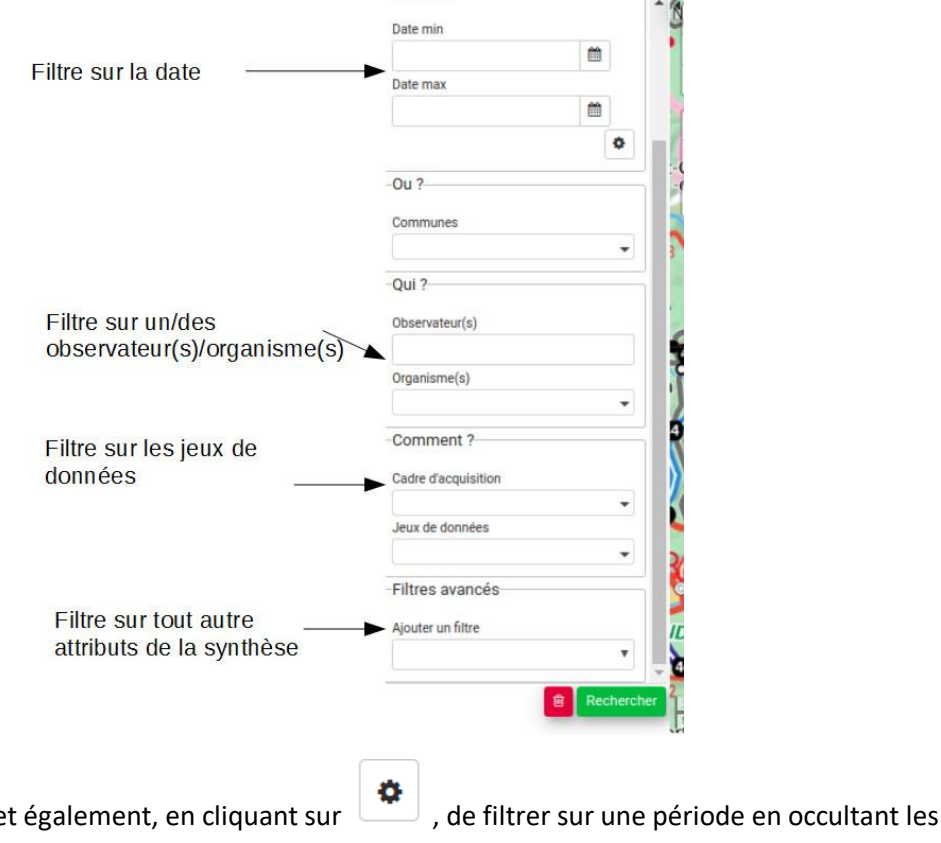

Le **filtre date** vous permet également, en cliquant sur années :

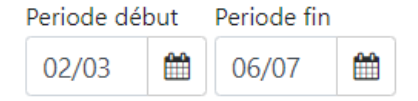

Le filtre **observateur(s)** est un champ libre sans autocomplétion car il permet de chercher également des noms d'observateurs non enregistrés dans la base (données importées). Il n'est possible de chercher que pour un observateur à la fois.

Le filtre organisme(s) permet de rechercher les données d'un ou plusieurs organismes :

Organisme(s)

| × | ARB îdF |  |
|---|---------|--|
| x | RENARD  |  |

De même pour les filtres Cadres d'acquisition et Jeux de données :

Jeux de données

- × Observations opportunistes de la s
- × École régionale d'ornithologie

Enfin, les filtres avancés vous permettent de faire une recherche sur n'importe quel champ ou tout autre attribut de la Synthèse :

| Filtres avancés                    |
|------------------------------------|
| Ajouter un filtre                  |
| ~                                  |
| Possède des médias                 |
| Ŵ                                  |
| Stade de vie                       |
| × Chrysalide × Chenille × •        |
| <b></b> 一                          |
| Statut de validation               |
| × Certain - très probable          |
| × Valide par défaut (producteur) × |
|                                    |
| <b> ①</b>                          |

### 2. Liste des résultats

La liste des résultats vous permet de visualiser quelques premières infos sur les données de votre recherche (taxon, date de l'observation, observateur).

Pour avoir plus d'information sur une observation en particulier vous pouvez soit :

- Cliquer sur : 0 pour voir le détail d'une observation
- Cliquer sur : \_\_\_\_\_ pour voir l'observation dans le module « Saisir des observations »

#### - Détail d'une observation :

Le détail d'une observation correspond à l'ensemble des informations contenues dans la synthèse pour cette observation.

Une observation au sens de la synthèse ne correspond pas tout à fait à la donnée saisie initialement. C'est une représentation simplifiée et unifiée des données qui repose sur le standard SINP et qui répond notamment aux questions suivantes :

- Où ?
- Quand ? : Date et heure de l'observation
- Qui ? : Observateur
- Quoi ? : Taxon, nombre et type d'individus, état biologique, ...
- Dans quel cadre ?

Toutes les données de la synthèse sont ramenées au niveau du dénombrement de taxon (exemple : 1 individu mâle adulte de Chevêche). Si une occurrence est constituée de 2 dénombrements, il y aura 2 enregistrements dans la Synthèse (exemple : 1 individu mâle adulte et 1 individu femelle indéterminée de Chevêche).

#### Le détail d'une observation permet notamment d'afficher :

#### Information sur l'observation

Pic mar - Dendrocopos medius (Linnaeus, 1758) Observation de : LARREGLE Guillaume Date : 17/03/2022 Attitude : 80 m - 80 m UUID observation : acd6ca90-529d-456e-b627-208e5d64ebf6 Voir l'observation dans le module de saisie Fiche profil du taxon INPN du taxon

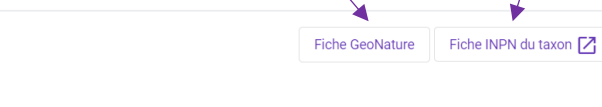

- Le code identifiant unique de l'observation (UUID), lui permettant d'être partagée avec d'autres bases, notamment l'INPN, sans risque de doublon
- Un lien vers la fiche INPN du taxon
- Un lien vers l'observation dans le module de saisie
- Un lien vers la **fiche profil du taxon**, basée sur les observations considérées comme valides dans la base :

Dendrocopos medius (Linnaeus, 1758) - Pic mar

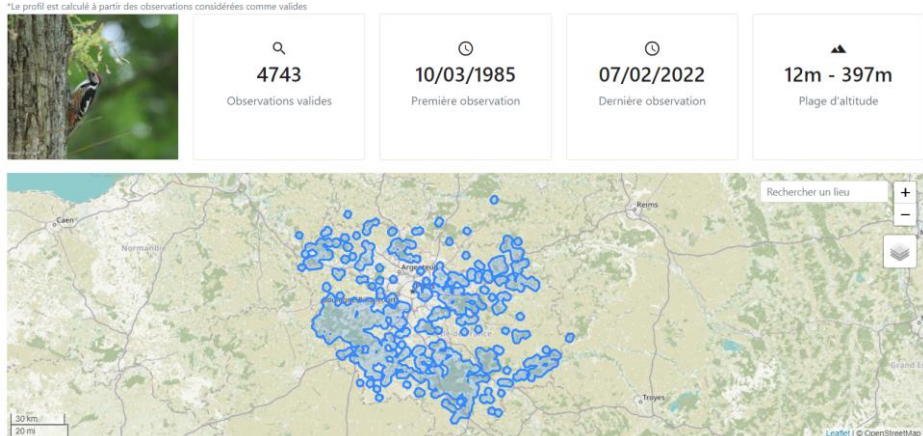

#### - Le détail de l'occurrence :

| Détail de l'occurrence  | Métadonnées    | Taxonomie               | Zonage                         | Validation                      |                               |
|-------------------------|----------------|-------------------------|--------------------------------|---------------------------------|-------------------------------|
| Statut de l'observation | Présent        |                         |                                |                                 |                               |
| Technique d'observation | Entendu        |                         |                                |                                 |                               |
| Etat biologique         | Observé vivant |                         |                                |                                 |                               |
| Statut biologique       | Code Atlas 04  | Comportement territoria | l (chant, défense, etc.) ou ob | oservation à au moins 8 jours d | l'intervalle sur le même site |
| Statut biogéographique  |                |                         |                                |                                 |                               |
| Comportement            | Chant          |                         |                                |                                 |                               |
| Sexe                    | Non renseigné  |                         |                                |                                 |                               |
| Stade de vie            | Inconnu        |                         |                                |                                 |                               |
| Denombrement min        | 1              |                         |                                |                                 |                               |
| Denombrement max        | 1              |                         |                                |                                 |                               |
| Type de dénombrement    | Ne sait pas    |                         |                                |                                 |                               |
| Objet du dénombrement   | Individu       |                         |                                |                                 |                               |
| Naturalité              | Sauvage        |                         |                                |                                 |                               |
| Commentaire relevé      |                |                         |                                |                                 |                               |
| Commentaire occurrence  |                |                         |                                |                                 |                               |
| Determinateur           | LARREGLE Gui   | laume                   |                                |                                 |                               |
| Preuve d'existence      | Inconnu        |                         |                                |                                 |                               |
| Preuve numérique        |                |                         |                                |                                 |                               |
| Preuve non numérique    |                |                         |                                |                                 |                               |
| Echantillon de preuve   |                |                         |                                |                                 |                               |
| Type de regroupement    | NSP            |                         |                                |                                 |                               |
| Méthode de regroupement |                |                         |                                |                                 |                               |
| Source de la donnée     | Terrain        |                         |                                |                                 |                               |
|                         |                |                         |                                |                                 |                               |

#### les métadonnées, informations décrivant le contexte d'acquisition d'une donnée : -

| Détail de l'occurrence | Métadonnées          | Taxonomie                    | Zonage                   | Validation                                 |
|------------------------|----------------------|------------------------------|--------------------------|--------------------------------------------|
| Jeu de données         | Observations opportu | unistes de la structure : AN | VL                       |                                            |
| Cadre d'acquisition    | CA des structures    |                              |                          |                                            |
| Acteurs                | ANVL (Association    | ation des Naturalistes de la | Vallée du Loing et du ma | ssif de Fontainebleau) (Contact principal) |
| Module de provenance   | Occtax               |                              |                          |                                            |

Module de provenance

#### des infos sur la taxonomie (groupes taxonomiques, statuts de rareté, réglementation/protection...) -

Détail de l'occurrence Métadonnées Validation Taxonomie Zonage

| Groupe taxonomique                                                                                             | Aves       |    |  |  |  |
|----------------------------------------------------------------------------------------------------|------------|----|--|--|--|
| Ordre                                                                                                    | Piciformes |    |  |  |  |
| Famille                                                                                                    | Picidae    |    |  |  |  |
| Attribut(s) Taxonomique(s) locaux                                                                              |            |    |  |  |  |
| Statut de rarete IDF                                                                                           |            | AR |  |  |  |
| Réglementation                                                                                                 |            |    |  |  |  |
| Directive 79/409/CEE (Directive européenne dite Directive Oiseaux)                                             |            |    |  |  |  |
| Sonvention relative à la conservation de la vie sauvage et du milieu naturel de l'Europe (Convention de Berne) |            |    |  |  |  |
| iste des oiseaux protégés sur l'ensemble du territoire et les modalités de leur protection                     |            |    |  |  |  |

#### les infos sur le zonage de l'observation (commune, maille, zonages de protection) -

| Détail de l'occurrence | Métadonnées | Taxonomie           | Zonage                      | Validation |
|------------------------|-------------|---------------------|-----------------------------|------------|
| Type de zonage         |             | Zones               |                             |            |
| Communes               |             | Fontainebleau       |                             |            |
| Départements           |             | Seine-et-Marne      |                             |            |
| Mailles 10*10          |             | E067N681            |                             |            |
| Mailles 1*1            |             | E679N6813           |                             |            |
| Mailles 5*5            |             | E0675N6810          |                             |            |
| Regions                |             | Region IDF          |                             |            |
| Mailles 2*2            |             | AX-50               |                             |            |
| Intercommunalités 2020 |             | Pays de Fontaineble | au                          |            |
| Réserves de biosphère  |             | Fontainebleau et Gâ | tinais (zone de transition) |            |

#### des informations sur l'historique de validation de la donnée et sur le profil de l'espèce : -

| Détail de l'occurrenc | e Métadonnées           | Taxonomie  | Zonage | Validation |
|-----------------------|-------------------------|------------|--------|------------|
| Historique d          | le validation de la     | a donnée   |        |            |
| Date de validation    | Statut                  | Validateur | Com    | mentaire   |
| 17/02/2022            | Certain - très probable | BAK Arnaud |        |            |

| Profil du taxon               |            |                                        |              |  |  |  |  |
|-------------------------------|------------|----------------------------------------|--------------|--|--|--|--|
| Informations générales sur le | e taxon    | Cohérence de la donnée                 |              |  |  |  |  |
| Nombre de données valides     | 28         | Dans l'aire d'observation valide       | $\checkmark$ |  |  |  |  |
| Altitude minimale valide      | 41         | Cohérence phénologique                 |              |  |  |  |  |
| Altitude maximale valide      | 122        | concience preneregique                 | ~            |  |  |  |  |
| Première observation valide   | 11/02/1999 | Dans la fourchette altitudinale valide | $\checkmark$ |  |  |  |  |
| Dernière observation valide   | 23/09/2021 | Score                                  | 3            |  |  |  |  |

#### Aire de répartition des observations valides

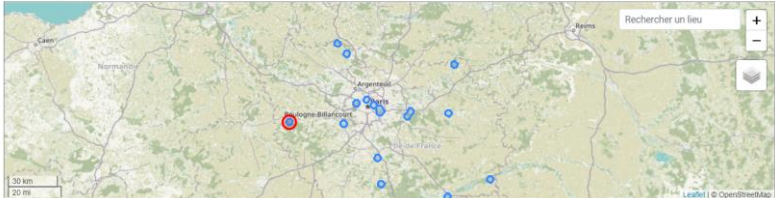